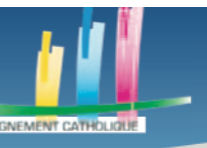

# FAIRE DES QUIZZ

Bienvenue à toutes et à tous sur le site de l'Afadec. Nous vous proposons une série de tutoriel afin d'appréhender au mieux des outils numériques. Ces tutoriels vous permettront d'intégrer ces derniers dans vos diverses pratiques pédagogiques. Celui-ci vous propose de découvrir

## **ETAPE 1 S'INSCRIRE SUR KAHOOT**

La première étape est donc de s'inscrire. Vous vous inscrivez sur la plateforme <u>https://www.kahoot.com/</u>. Vous pouvez aussi retrouver le site via votre navigateur (Chrome / Firefox / Internet Explorer / etc) en tapant « Kahoot » dans votre barre de recherche. Cependant, faites bien attention, si vous faites cela, car il y a deux résultats.

| Google | site kahoot internet                                                                                                    | X 🏮 Q             |
|--------|----------------------------------------------------------------------------------------------------|-------------------|
|        | Q Tous I Actualités 🚡 Images ▶ Vidéos 🚦 Plus                                                                                                    | Paramètres Outils |
|        | Environ 2 070 000 résultats (0,39 secondes)                                                                                                    |                   |
|        | kahoot.it 🔻                                                                                                    |                   |
|        | Play Kahoot! - Enter game PIN here!                                                                                                    |                   |
|        | Join a game of <b>kahoot</b> here. <b>Kahoot</b> ! is a free game-based learning platform that learn – any subject, in any language, on any device, for all ages! | t makes it fun to |
|        | kahoot.com 🔻 Traduire cette page                                                                                                    |                   |
|        | Kahoot!   Learning games   Make learning awesome!                                                                                                    |                   |
|        | Are you a teacher, business or parent affected by COVID-19? See how Kahoot!                                                                                       | can support       |
|        | you. Learn more. 🗙 Dismiss. Skip to Page content. News · Play                                                                                                    |                   |
|        | Study with Kahoot! • How to play Kahoot! • Kahoot! app • At Home                                                                                                  |                   |

Choisissez bien celui qui se nomme Kahoot ! Learning Games sur Kahoot.com. Sur la capture d'écran ci-dessus, c'est le second lien. Mais il se peut, sur votre navigateur, que ce soit le premier lien ou le troisième donc faites bien attention.

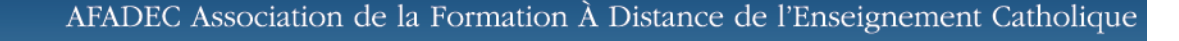

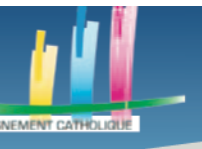

#### Des outils pour l'enseignement à distance

Pour vous inscrire, une fois que vous êtes sur le site de Kahoot, cliquez sur le bouton vert « Sign Up ».

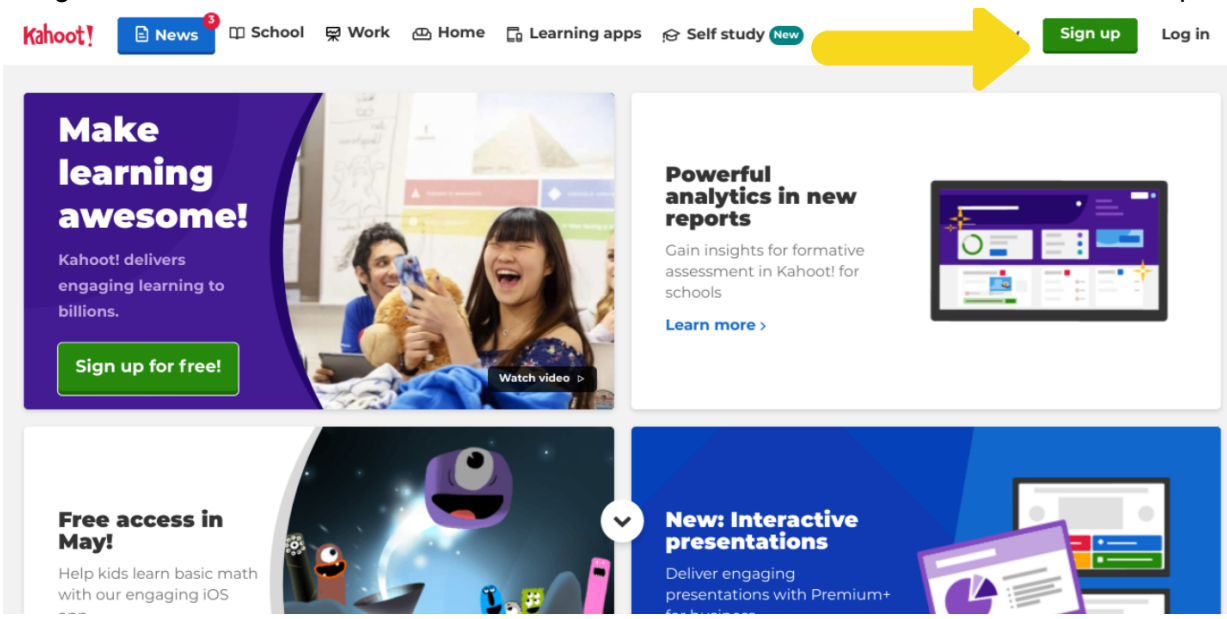

Vous pouvez vous inscrire de plusieurs manières. Dans ce tutoriel nous montrons comment s'inscrire avec juste une adresse-mail. Une fois que vous aurez appuyé sur « Sign Up with email », le site vous demandera de remplir plusieurs champs vous concernant.

N'oublier pas de cliquer sur « Teacher » ou « As a teacher » lorsque vous aurez le choix.

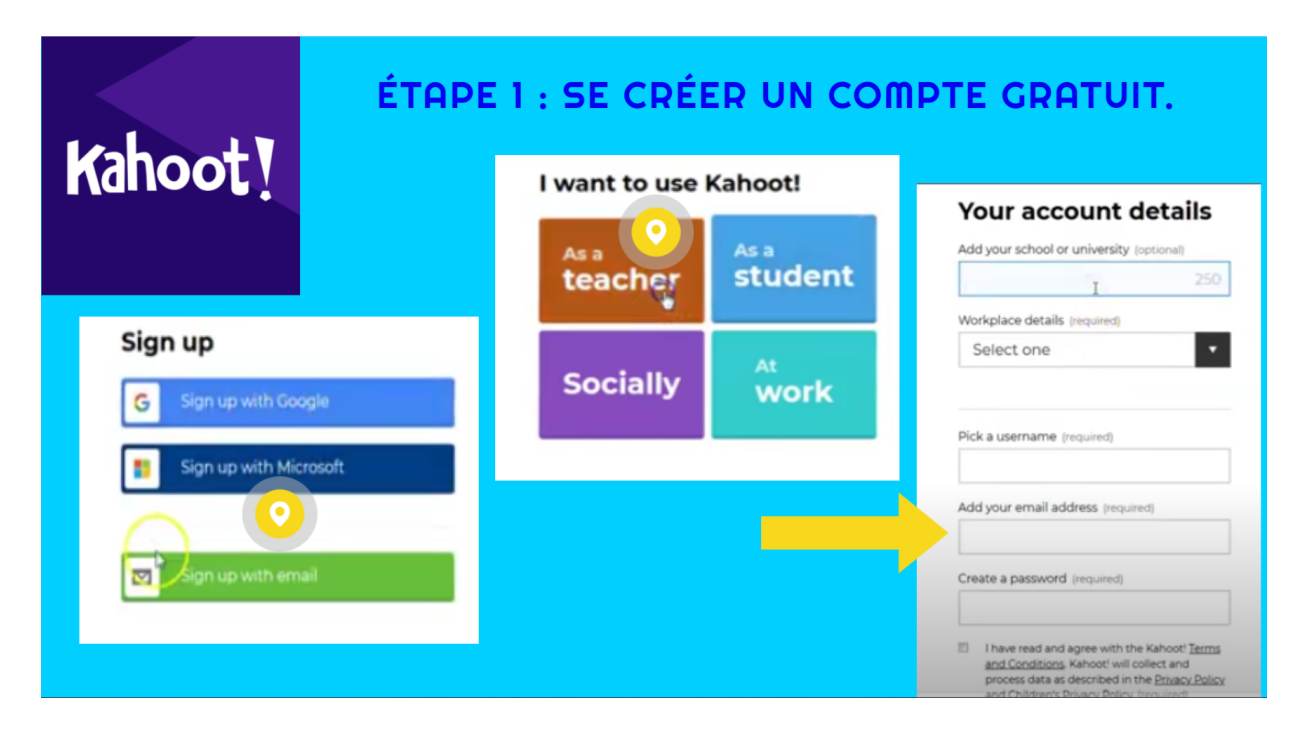

Lorsque l'on vous demandera de choisir votre plan, choisissez « Free », pour utiliser la version gratuite de Kahoot. Même s'il y a des versions payantes, la version gratuite est suffisante pour créer de très bons questionnaires.

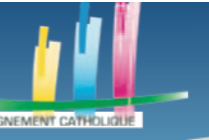

UPÉRIEUR

# Des outils pour l'enseignement à distance

Entrez votre nom dans le champ correspondant à cet effet, que l'on voit dans la capture d'écran ci-dessous, à droite.

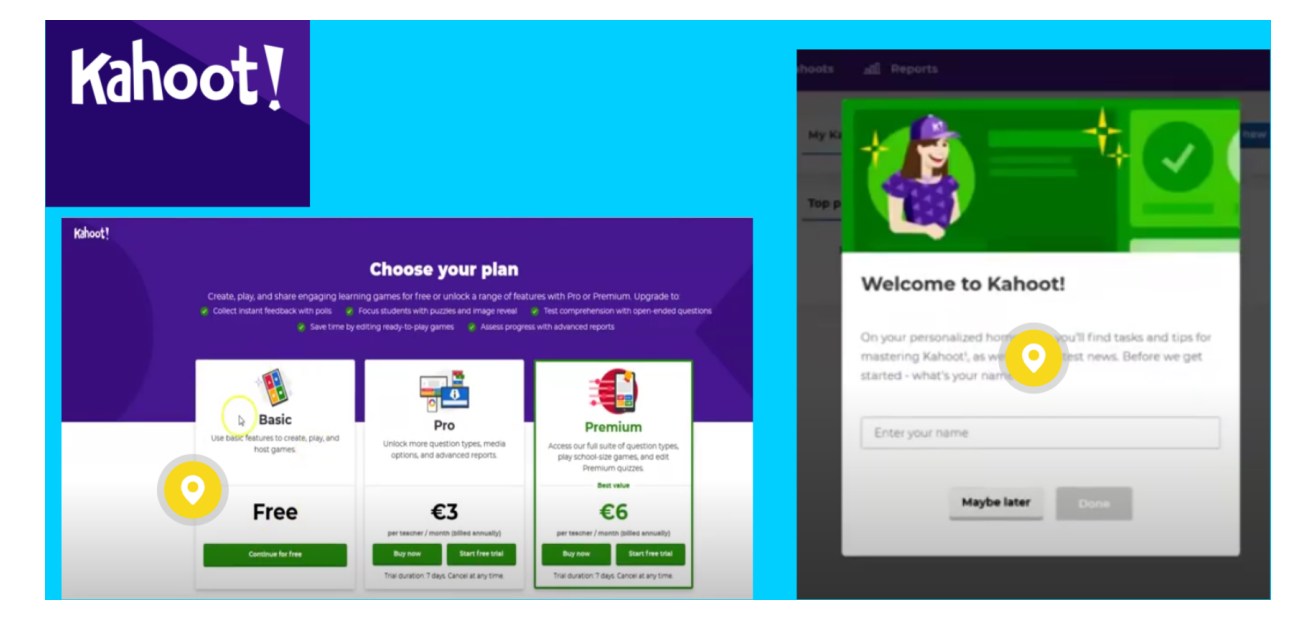

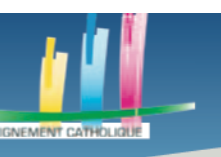

# **ETAPE 2 CREER UN KAHOOT**

Après avoir fait cela vous arriverez sur la page d'accueil de Kahoot. Sur cette page, vous avez vos informations de compte qui se trouvent à gauche et vos questionnaires déjà créés se trouvant à droite (là où se trouve la loupe jaune). Pour créer un questionnaire, cliquez sur le bouton en haut à droite, « Create », indiqué par une flèche jaune.

| Kahoot!                                                                                   | 合 Home                                                                         | Ø Discover ∷⊟ Kaho                                                                                                    | oots <u>n11</u> Reports                                                                                                    | Upgrade now                                                                        |                                 | Create 🔅 🛈                                                                                      |
|-------------------------------------------------------------------------------------------|--------------------------------------------------------------------------------|----------------------------------------------------------------------------------------------------|----------------------------------------------------------------------------------------------------|------------------------------------------------------------------------------------|---------------------------------|-------------------------------------------------------------------------------------------------|
| Add name +<br>TSILO023<br>Plan:<br>Member of:<br>My interests                             | <u>Upgrade</u><br>Create a tean<br>Add interest                                | Host a kahoot!<br>More players -                                                                                                  | more fun! Invite                                                                                                    | e 2 or more                                                                        | My Kahoots                      | Team space Questionnaire sur les procédés TSILOO23 4 plays Méthodologie Corpus TSILOO23 5 plays |
| Challenges in pro<br>Students play<br>during a set t<br>questions and a<br>on the<br>Lear | y independently<br>ime frame with<br>answers displayed<br>r devices.<br>n more | What's new<br>What's new<br>New High sc<br>formative asse<br>Chemistry teach<br>New Special<br>app for childre<br>Kahooti is team | hool teacher discusses ber<br>ssment with Kahoot!<br>her Ryan Zamzow discusser<br>campaign: Kahoot!'s innov<br>n<br>ing up with Apple to suppo<br>al analytics in new. free Ka | st practices of<br>s his best practices<br>vative math learning<br>ort parents and | Become a dist<br>learning pro w | CULTURE<br>GENERALE<br>To be plays<br>See allow                                                 |

Comme vous pouvez le voir, il y a différents « Template » déjà existants. Ces derniers sont des modèles. Cependant, dans ce tutoriel, nous allons créer un Kahoot sans en utiliser.

Il faut donc cliquer sur « Create » sur la partie « New kahoot », indiquée par une flèche bleue.

## Create a new kahoot

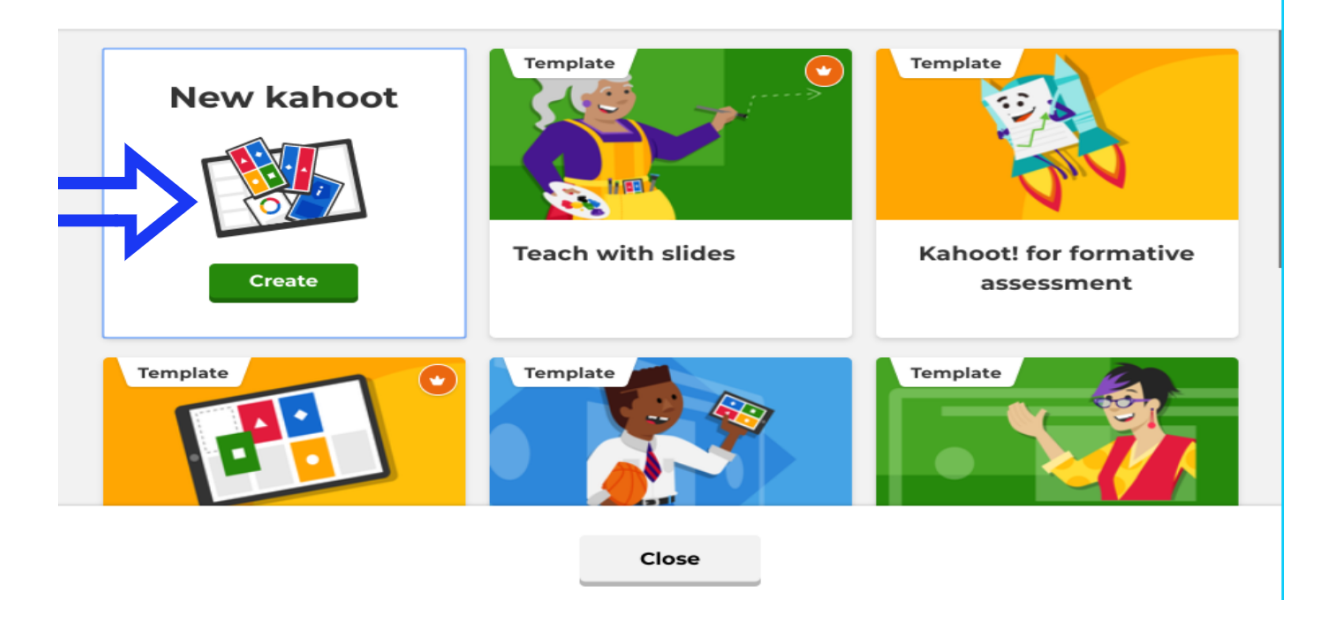

Vous devrez arriver sur cette page.

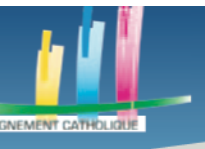

| Kahoot |                               |                                                    |                  |                     |                         |      |      |
|--------|-------------------------------|----------------------------------------------------|------------------|---------------------|-------------------------|------|------|
|        | Kahoot!                       | Enter kahoot 1                                     | Settings         |                     |                         | Exit | Done |
|        | 1 Quiz<br>Type your question  | Time limit                                         | Click to s       | start typing        | your question           | 1    | 9    |
| 8      | Add question<br>Question bank | Points<br>- 1000<br>Answer option<br>Single select | 4<br>5<br>15     | ta.<br>Add image or | <b>3</b><br>video       |      |      |
|        |                               | Add ansv                                           | ver 1            | 7                   | Add answer 2            |      |      |
|        | Import<br>spreadsheet         | Add answ                                           | ver 3 (optional) |                     | Add answer 4 (optional) |      |      |

Nous allons utiliser les numéros présents sur la capture d'écran ci-dessus pour dire ce qu'il faut faire et dans quel ordre.

- 1 : Entrez le nom de votre Kahoot.
- 2 : Ecrivez votre question.
- 3 : Mettez une image ou une vidéo pour cette question.
- 4 : Définissez la limite de temps pour répondre à la question.
- 5 : Définissez le nombre de point donné par la question, lors d'une bonne réponse.
- 6 : Choisissez une musique qui se jouera lors d'une bonne réponse.
- 7 : Créez différentes réponses pour votre question.
- 8 : Ajoutez une autre question.
- 9 : Validez votre kahoot.

Voici un exemple de question complète :

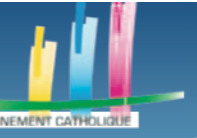

## Des outils pour l'enseignement à distance

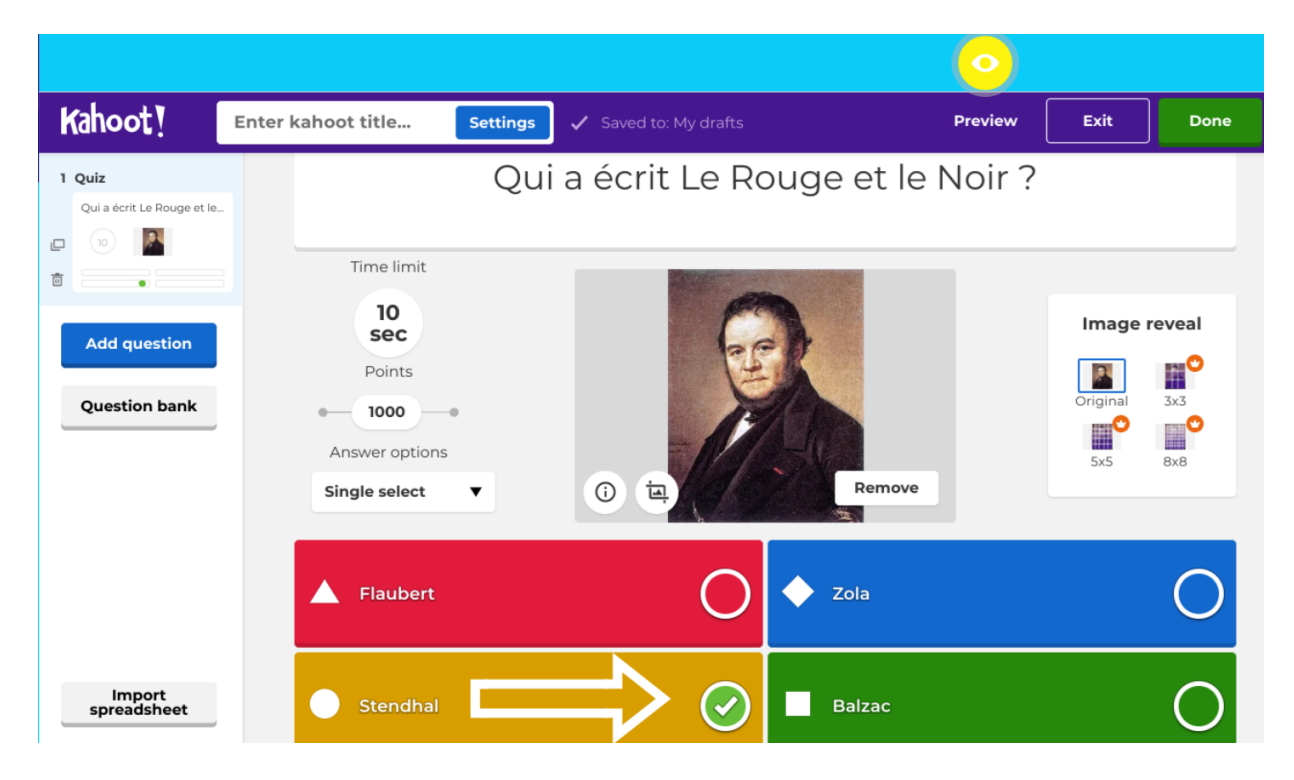

En bas à gauche, nous pouvons voir, indiqué par la flèche blanche, que la bonne réponse est Stendhal. Il faudra appuyer sur le cercle une fois, pour que ce dernier devienne vert et pour que Kahoot considère cette réponse comme la bonne réponse.

Si vous voulez tester ou voir à quoi ressemblera votre kahoot, cliquez sur « Preview », en haut à droite, sous l'icône en forme d'œil.

Une fois après avoir appuyé sur « Done », quand vous aurez créé toutes vos questions, voici ce que vous verrez.

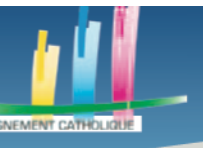

I DESCA

# Des outils pour l'enseignement à distance

|                                          | ÉTAPE 3 : PARTAGER LE<br>QUIZ AVEC SES ÉLÈVES. |
|------------------------------------------|------------------------------------------------|
| Yay! The kahoot is ready to<br>be played |                                                |
| You can now host, share and play it.     |                                                |
| Here are some more suggestions:          | <b></b>                                        |
| Test this kahoot >                       |                                                |
| ▶ Play now >                             |                                                |
| Back to edit Done                        |                                                |

Il est important de tester son questionnaire après l'avoir créé, pour évitez des erreurs d'inattention qui pourraient vous prendre au dépourvu lorsque vous voudrez le partager à la classe. Nous allons donc cliquer sur le bouton « Test this kahoot », indiqué par la flèche jaune.

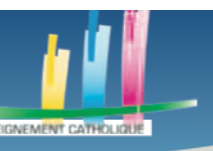

# **ETAPE 3 PARTAGER UN KAHOOT EN CLASSE OU EN DIRECT**

Plusieurs éléments vont s'afficher sur votre écran.

Un code pin, en l'occurrence, 437789. Ce code permet de se connecter à la session, lorsque vous ferez passer ce questionnaire en classe.

Une simulation de smartphone à droite.

Cette simulation de smartphone vous permet de tester votre kahoot, en rentrant le code pin que vous possédez dans la barre se trouvant au centre du smartphone.

Vous allez donc pouvoir essayer votre kahoot comme si vous étiez un de vos élèves. Pour cela, appuyez sur le bouton start après avoir entré le code pin dans le téléphone.

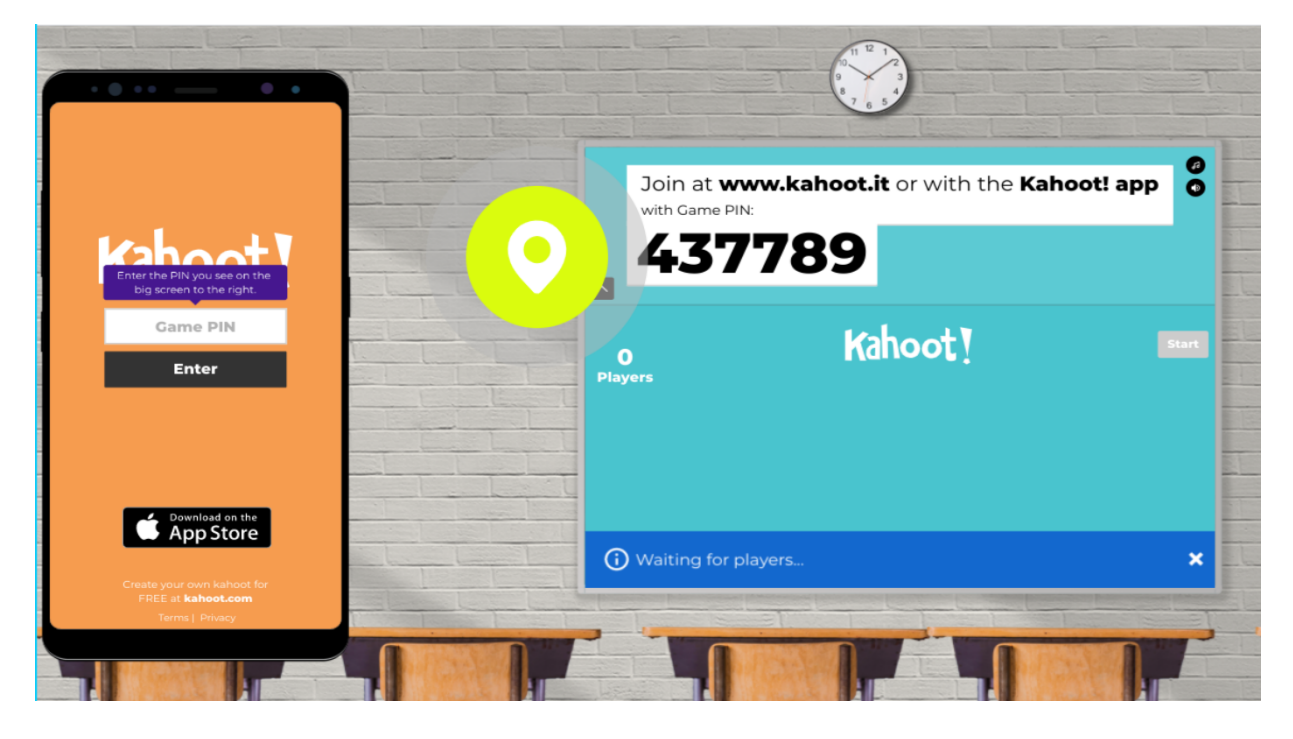

Maintenant, nous partons du principe qu'au lieux d'avoir appuyé sur « Test this kahoot », vous avez cliqué sur « Play Now » afin de partager votre kahoot à vos élèves, pour qu'ils puissent y répondre.

Afin qu'ils puissent s'y connecter, ils doivent taper sur leur navigateur « Kahoot ». Cependant, contrairement à nous qui avons cliqué que le lien « kahoot.com » pour créer un compte puis un questionnaire, les élèves vont cliquer sur l'autre lien « kahoot.it ».

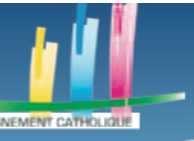

| Google | site kahoot internet                                                                                                    | x 🏮 Q              |
|--------|----------------------------------------------------------------------------------------------------|--------------------|
|        | Q Tous E Actualités in Images I Vidéos : Plus                                                                                                    | Paramètres Outils  |
|        | Environ 2 070 000 résultats (0,39 secondes)                                                                                                    |                    |
|        | <ul> <li>kahoot.it </li> <li>Play Kahoot! - Enter game PIN here!</li> <li>Join a game of kahoot here. Kahoot! is a free game-based learning platform that learn – any subject, in any language, on any device, for all ages!</li> </ul>                                                                                                 | at makes it fun to |
|        | kahoot.com ▼ Traduire cette page         Kahoot!       Learning games   Make learning awesome!         Are you a teacher, business or parent affected by COVID-19? See how Kahoot!         you. Learn more.       X Dismiss. Skip to Page content. News · Play         Study with Kahoot! · How to play Kahoot! · Kahoot! app · At Home | can support        |

Ils vont devoir entrer le code pin que vous allez bientôt obtenir pour rejoindre le questionnaire.

En appuyant sur « Play Now », vous serez confrontés à cette fenêtre. Cliquez sur l'option de gauche, « Teach » ou « Host ».

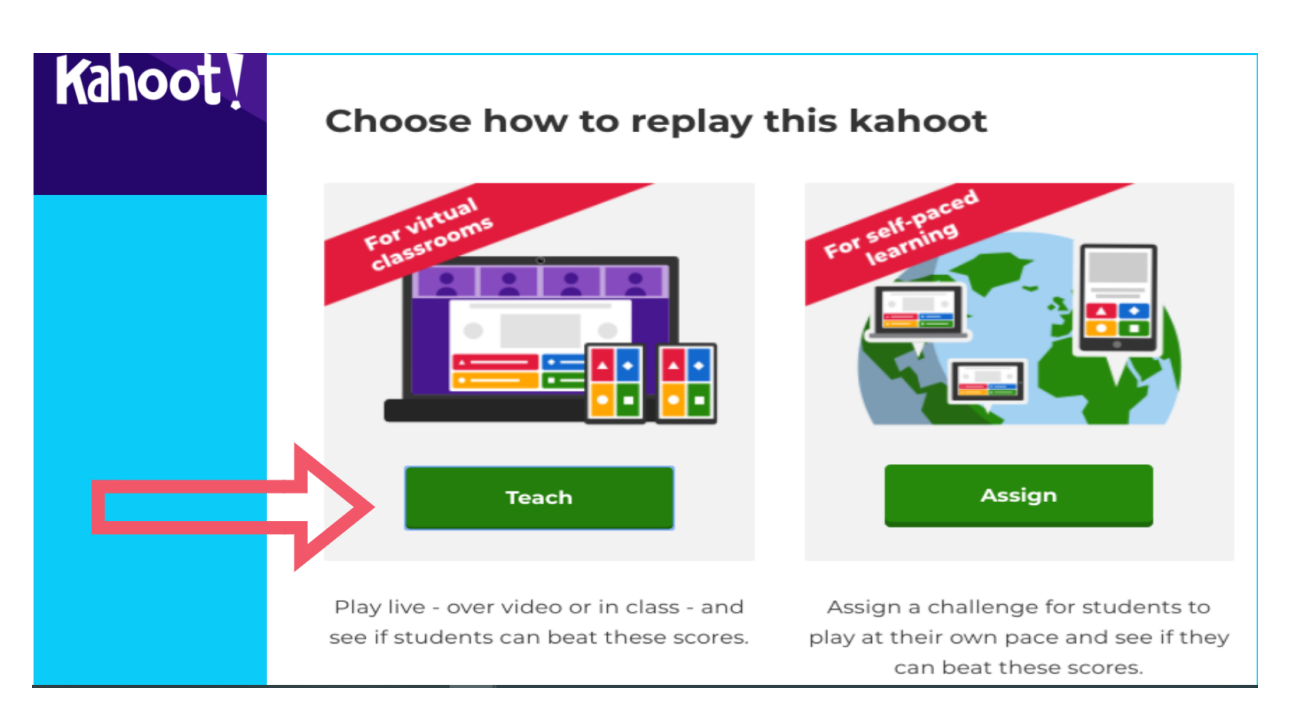

Après avoir cliqué sur « Teach » ou « Host », voici la page qui apparaîtra sur votre écran.

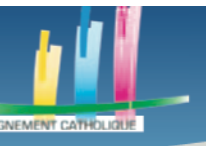

### Des outils pour l'enseignement à distance

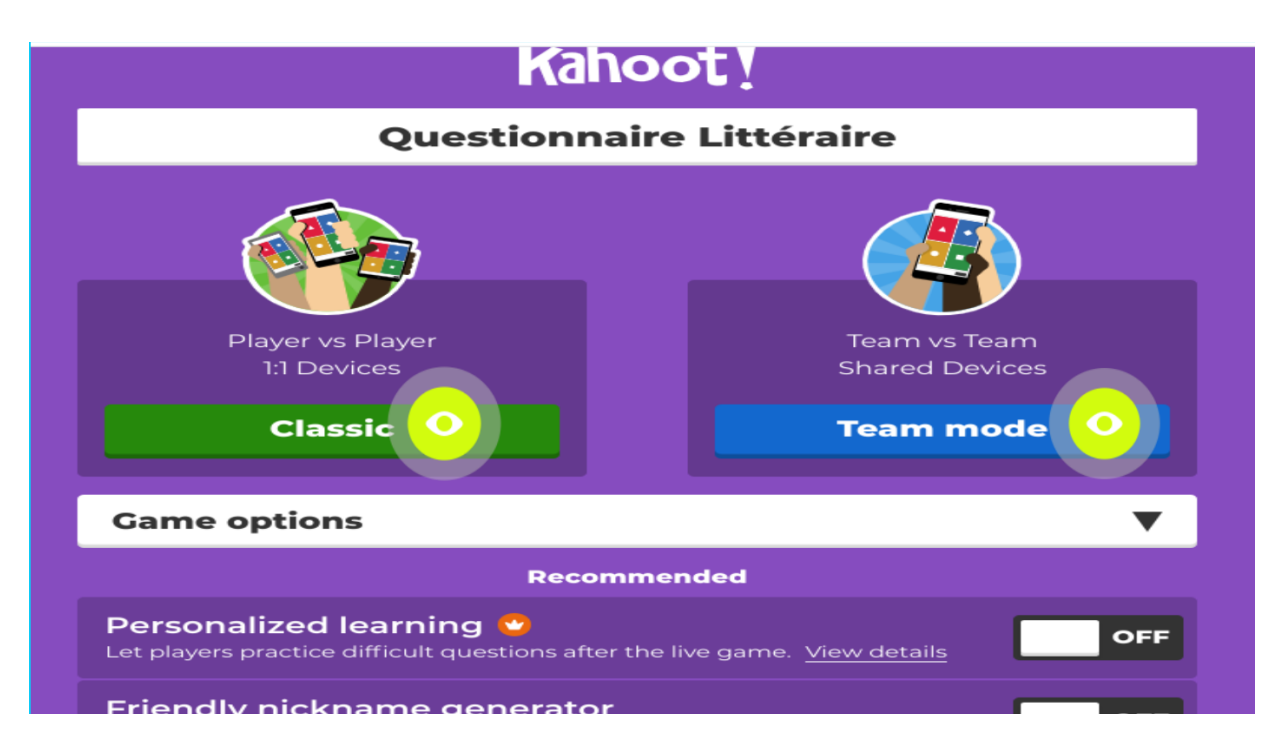

Encore une fois, deux options s'offrent à vous. Le mode « classic », qui correspond à un mode où les élèves sont seuls pour répondre, et le mode « team » qui correspond au mode équipe. Pour le tutoriel, nous allons choisir le mode classic, ce dernier étant plus pratique en classe pour limiter les bruits, un mode équipe pouvant rendre la classe difficilement gérable.

Après avoir choisi le mode classique, vous allez avoir un écran similaire à celui que vous aviez lorsque vous testiez votre kahoot. Partagez votre code pin avec vos élèves, afin qu'ils puissent rejoindre votre kahoot. Les élèves déjà arrivés seront affichés en bas à gauche. Du fait que les élèves vont choisir leur nom sur le questionnaire, vous pouvez cliquer une fois sur le nom d'un élève pour le barrer, si le nom qu'il a choisi n'est pas sérieux, à vos yeux.

Tant que son nom sera barré il ne pourra pas participer, assurez-vous donc de cliquer une seconde fois avant de remettre son nom dans son état normal, pour qu'il puisse participer, après qu'il l'ait changé.

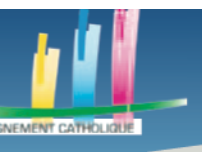

I DESCA

#### Des outils pour l'enseignement à distance

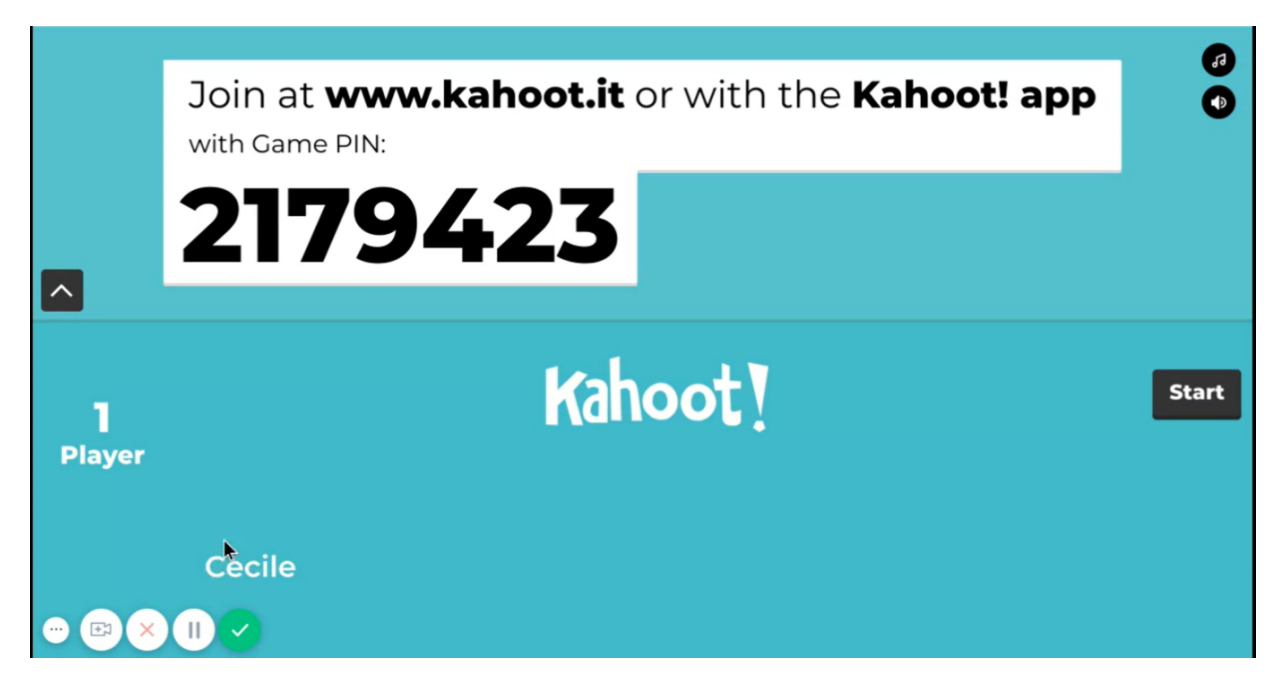

Après avoir appuyé sur « Start » pour lancer le questionnaire, ce dernier va se lancer après un certain temps. Voici ce que vous verrez.

|                   |            | Qui a écrit Le Rouge et le N | oir ?                |
|-------------------|------------|------------------------------|----------------------|
| Piki 698259 lof 4 | 9          |                              | Skip<br>O<br>Answers |
|                   | ▲ Flaubert | 🔶 Zola                       |                      |
|                   | Stendhal   | ■ Balzac                     |                      |
|                   |            | /9423                        |                      |

A gauche, ce à quoi l'interface ressemble pour vos élèves et à droite, votre question et les réponses que vous avez créées. Lorsque tout le monde aura répondu ou que le temps imparti sera écoulé, un podium s'affichera pour voir le nombre d'élèves ayant répondu à chaque question.

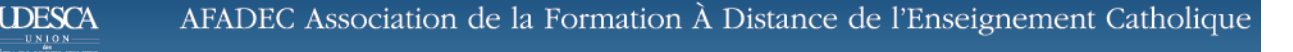

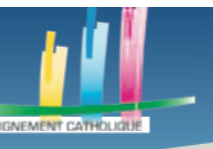

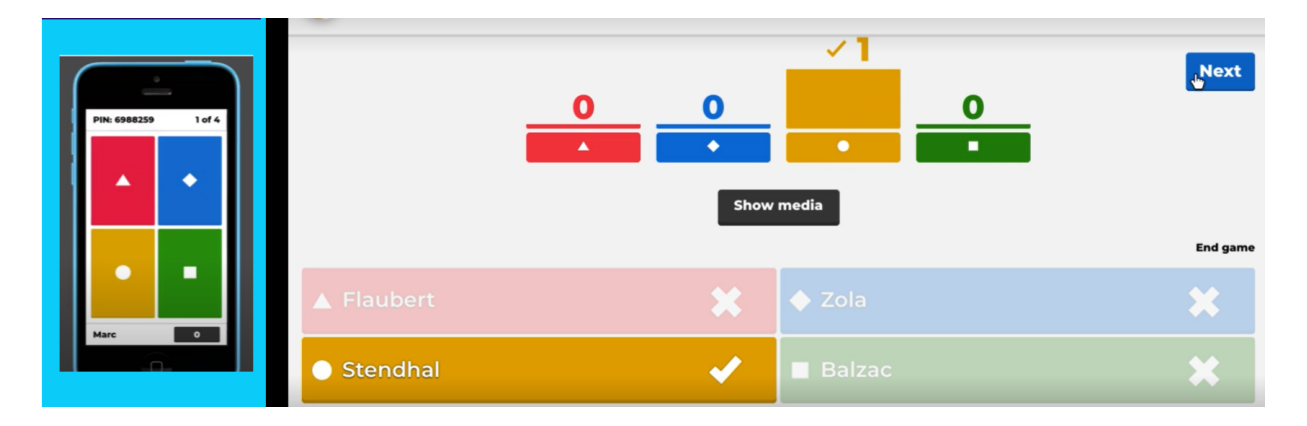

Dans l'exemple ci-dessus, l'élève a répondu par la bonne réponse et, puisqu'il est seul, seule la réponse jaune a été choisie, une fois, les autres réponses étant par conséquent à 0 votes.

A la fin de votre questionnaire vous aurez un podium avec les trois élèves ayant le mieux répondu.

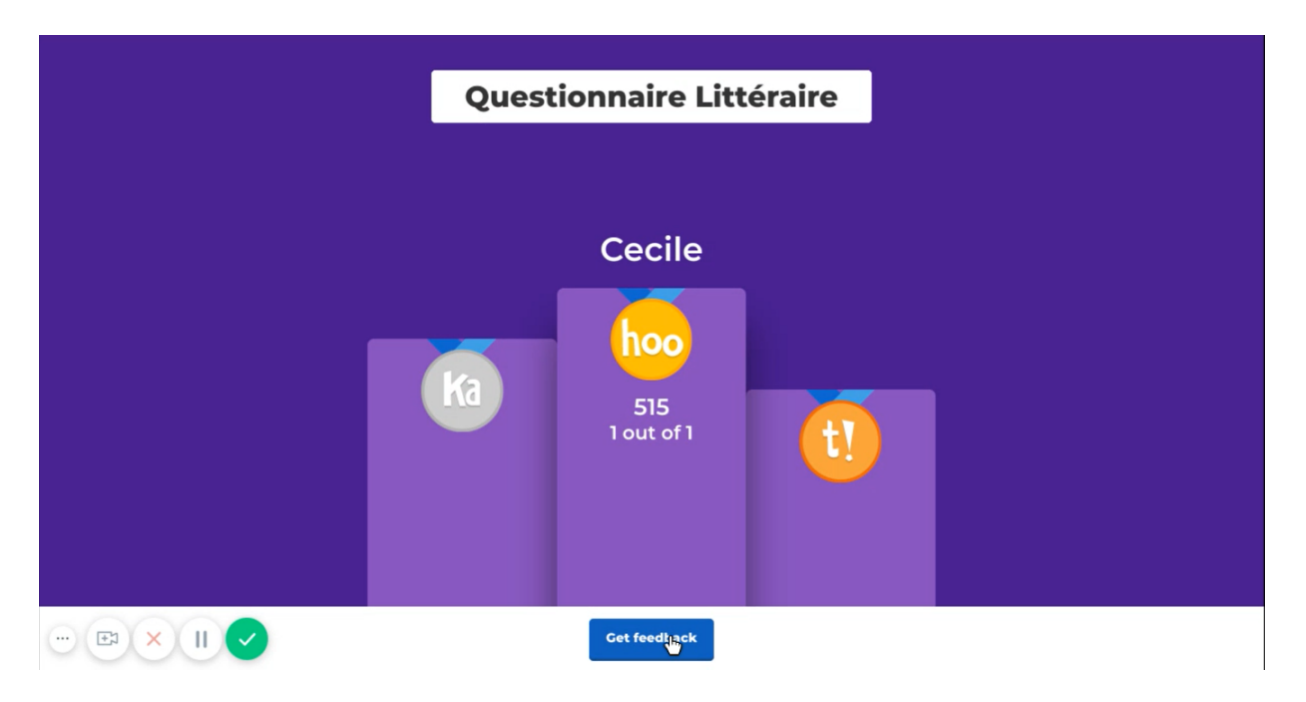

En appuyant sur « Get Feedback », en bas de votre écran, vous aurez un aperçu plus complet ainsi qu'une liste des scores de chaque élève.

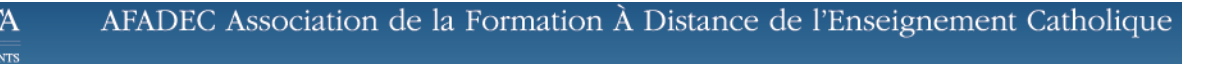

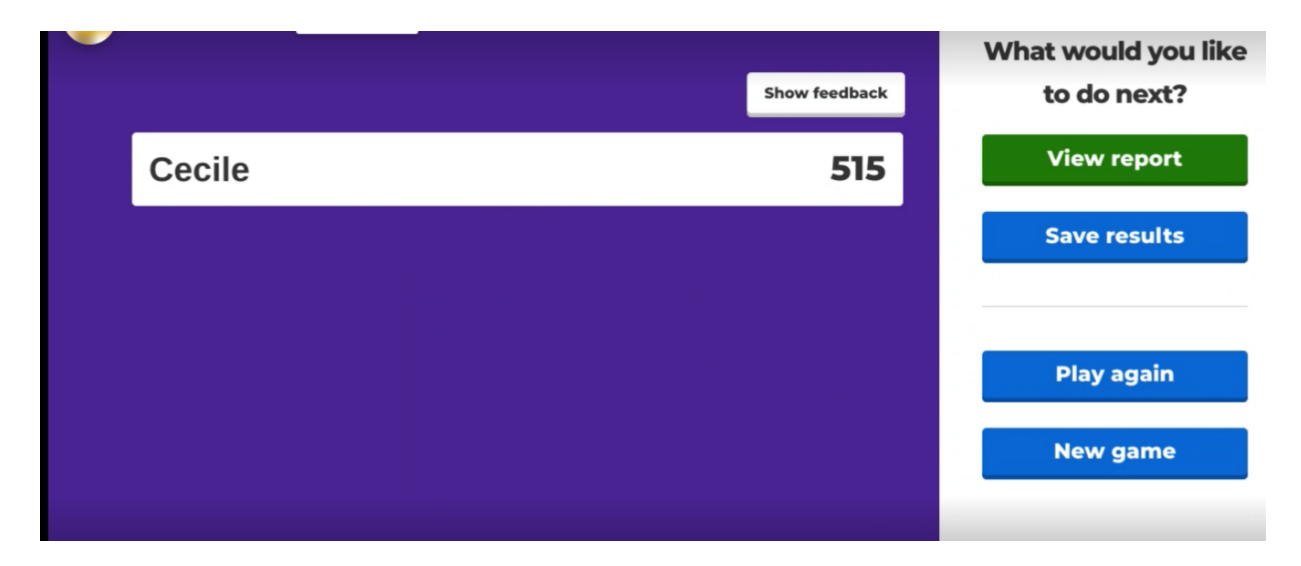

Nous avons donc le score de chaque élève qui s'affiche.

Pour avoir plus de statistiques sur le questionnaire, cliquez sur « View report ». Voici ce qui s'affichera sur votre écran.

| Report      |                                                                                      | Report options 🔅 | Live 🔡     |             |
|-------------|--------------------------------------------------------------------------------------|------------------|------------|-------------|
| Questionn   | aire Litteraire 🖉                                                                    |                  | May 10 202 | 20, 8:54 am |
| Summary Pla | yers (1) Questions (1) Feedback                                                      |                  | Hosted by  | TSILOO23    |
|             | Perfection!                                                                          | Players          | 1          | View podium |
| 100%        | Play again and see if the same group can stay perfect or see if new players can mate | Questions        | 1          |             |
| correct     | this score.<br>Play again                                                            | Time             | 2 min      |             |

Vous pouvez donc voir le taux de réussite du test, le nombre d'élèves, de questions, le temps que ça a pris etc.

En appuyant sur « Report », en haut de votre écran, vous pourrez voir tous les rapports de vos kahoot.

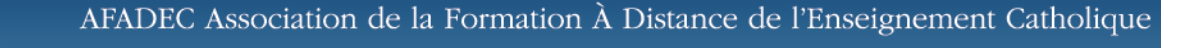

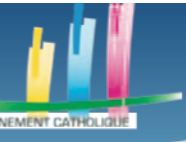

| Kahoot!          | 슈 Home             | Ø Discover     | i⊟ Kahoots     | <u>مال</u> Reports   | Upgrade now | Create     | ٢                 | 6 |
|------------------|--------------------|----------------|----------------|----------------------|-------------|------------|-------------------|---|
|                  |                    |                |                |                      | Se          | earch      |                   |   |
| All reports (18) | Live gan           | nes (15) C     | hallenges (3)  |                      |             |            |                   |   |
| Name 🗸           |                    |                |                | Date V               | Game mode   | No. of pla | yers $\checkmark$ |   |
| Question         | naire Littéraire   |                |                | May 10 2020, 8:54 am |             | Open R     | ename             | : |
| Question         | naire Littéraire   |                |                | May 10 2020, 8:18 am | Live        |            | 1                 | : |
| Question         | naire Littéraire   |                |                | May 10 2020, 8:10 am | Live        |            | 1                 | : |
|                  | GENERALE           |                | Ends in 2 days | May 9 2020, 8:39 am  | Challenge   |            | 0                 | : |
| 🗌 🍷 Question     | naire sur les proc | édés poétiques | Ends in 1 day  | May 8 2020, 5:25 pm  | Challenge   |            | 0                 | ÷ |
| Question         | naire Littéraire   |                | Ends in 4 days | May 8 2020, 5:18 pm  | Challenge   |            | 0                 | : |
|                  | naire sur les proc | édés poétiques |                | Dec 7 2017, 11:43 am | Live        |            | 9                 | ÷ |
|                  |                    |                |                | D 7 2017 10:27       | 1 h         |            | 6                 | • |

En cliquant sur les trois petits points à droite du kahoot qui vous intéresse vous aurez la possibilité de télécharger un rapport du questionnaire encore plus complet.

| 5  | Played                      | 1 of 1         |               |                |  |  |  |  |  |  |  |  |  |
|----|-----------------------------|----------------|---------------|----------------|--|--|--|--|--|--|--|--|--|
| 6  |                             |                |               |                |  |  |  |  |  |  |  |  |  |
| 7  | Overall Performance         |                |               |                |  |  |  |  |  |  |  |  |  |
| 8  | Total correct answers (%)   | 100.00%        |               |                |  |  |  |  |  |  |  |  |  |
| 9  | Total incorrect answers (%) | 0.00%          |               |                |  |  |  |  |  |  |  |  |  |
| 10 | Average score (points)      | 515.00 points  |               |                |  |  |  |  |  |  |  |  |  |
| 11 |                             |                |               |                |  |  |  |  |  |  |  |  |  |
| 12 | Feedback                    |                |               |                |  |  |  |  |  |  |  |  |  |
| 13 | Number of responses         | 0              |               |                |  |  |  |  |  |  |  |  |  |
| 14 | How fun was it? (out of 5)  | 0.00 out of 5  |               |                |  |  |  |  |  |  |  |  |  |
| 15 | Did you learn something?    | 0.00% Yes      | 0.00% No      |                |  |  |  |  |  |  |  |  |  |
| 16 | Do you recommend it?        | 0.00% Yes      | 0.00% No      |                |  |  |  |  |  |  |  |  |  |
| 17 | How do you feel?            | 0.00% Positive | 0.00% Neutral | 0.00% Negative |  |  |  |  |  |  |  |  |  |
| 18 |                             |                |               |                |  |  |  |  |  |  |  |  |  |

En cliquant sur « Kahoot ! Summary », en bas, vous aurez un récapitulatif des réponses de chaque élève. Dans ce tutoriel, nous n'avons qu'un élève mais cela se révère très utile pour des classes.

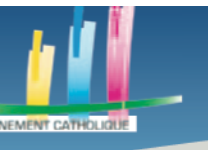

# Des outils pour l'enseignement à distance

| $f^x$ | 585                      |      |        |                 |        |                      |     |     |                                   |  |  |  |  |  |
|-------|--------------------------|------|--------|-----------------|--------|----------------------|-----|-----|-----------------------------------|--|--|--|--|--|
|       | A                        |      |        | В               |        | С                    |     | D   | E                                 |  |  |  |  |  |
| 1     | Questionnaire Littéraire |      |        |                 |        |                      |     |     |                                   |  |  |  |  |  |
| 2     | Kaho                     | ot   | Sum    | mary            |        |                      |     |     |                                   |  |  |  |  |  |
| 3     | Rank                     |      | Player |                 |        | Total Score (points) |     | Q1  | Qui a écrit Le Rouge et le Noir ? |  |  |  |  |  |
| 4     |                          | 1    | Cecile |                 |        |                      | 585 | 585 | Stendhal                          |  |  |  |  |  |
| 5     |                          |      |        |                 |        |                      |     |     |                                   |  |  |  |  |  |
| 6     |                          |      |        |                 |        |                      |     |     |                                   |  |  |  |  |  |
| 7     |                          |      |        |                 |        |                      |     |     |                                   |  |  |  |  |  |
| 8     |                          |      |        |                 |        |                      |     |     |                                   |  |  |  |  |  |
| 9     |                          |      |        |                 |        |                      |     |     |                                   |  |  |  |  |  |
| 10    |                          |      |        |                 |        |                      |     |     |                                   |  |  |  |  |  |
| 12    |                          |      |        |                 |        |                      |     |     |                                   |  |  |  |  |  |
| 13    |                          |      |        |                 |        |                      |     |     |                                   |  |  |  |  |  |
| 14    |                          |      |        |                 |        |                      |     |     |                                   |  |  |  |  |  |
| 45    |                          |      |        |                 |        |                      |     |     |                                   |  |  |  |  |  |
| Over  | view F                   | inal | Scores | Kahoot! Summary | 1 Quiz | RawReportData Data   |     |     |                                   |  |  |  |  |  |

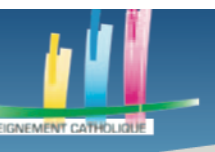

## Des outils pour l'enseignement à distance

## ETAPE 4 PARTAGER UN KAHOOT A DISTANCE OU POUR UNE DATE PRECISE

Nous avons donc vu comment faire un questionnaire en direct. Mais il est aussi possible de donner en kahoot en tant que devoir.

Pour cela, au lieu de cliquer sur « Host / Teach » après avoir appuyé sur « Play Now », il faut appuyer sur « Assign ».

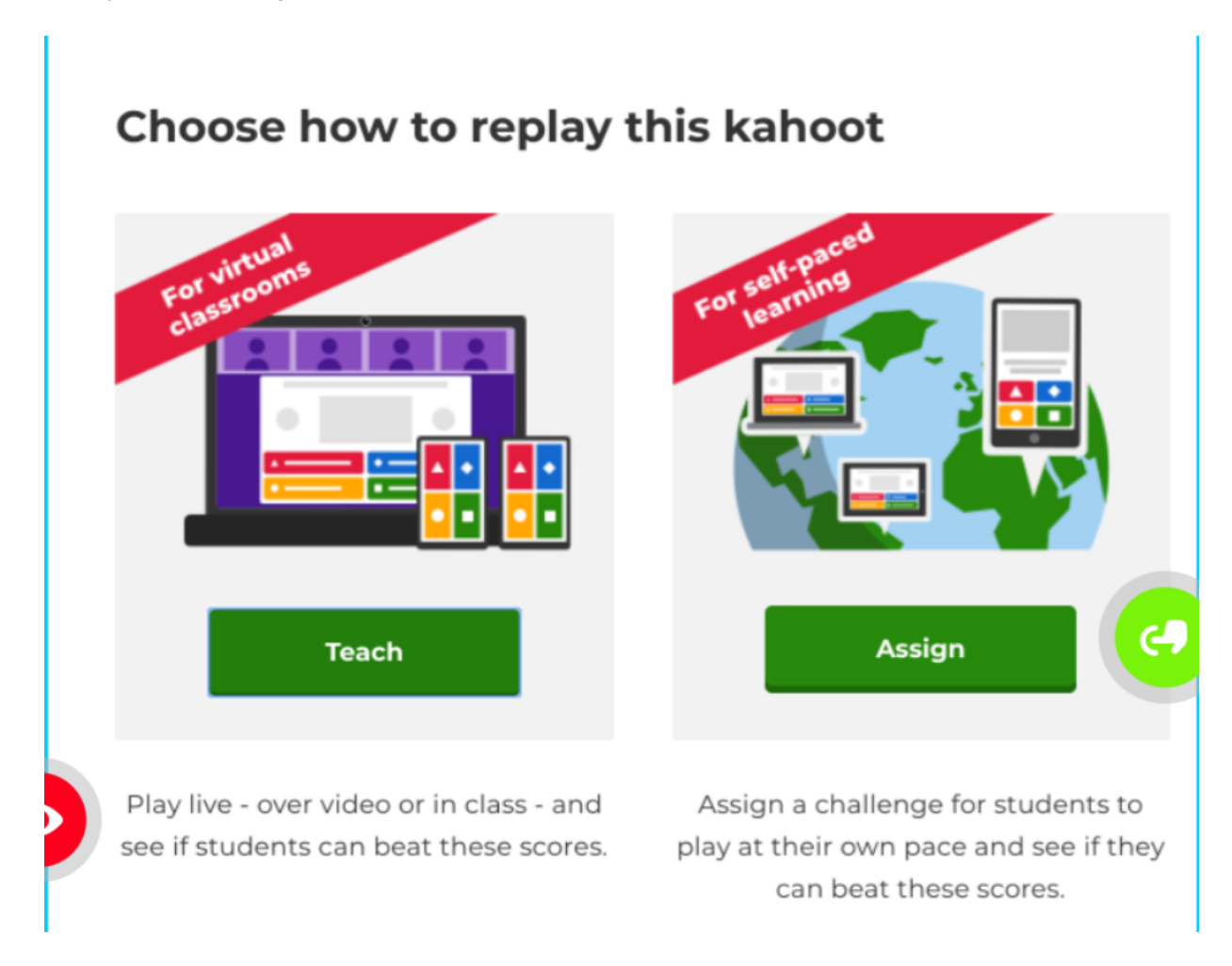

Après avoir cliqué sur « Assign », vous allez pouvoir voir plusieurs options concernant le questionnaire.

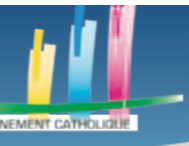

## Des outils pour l'enseignement à distance

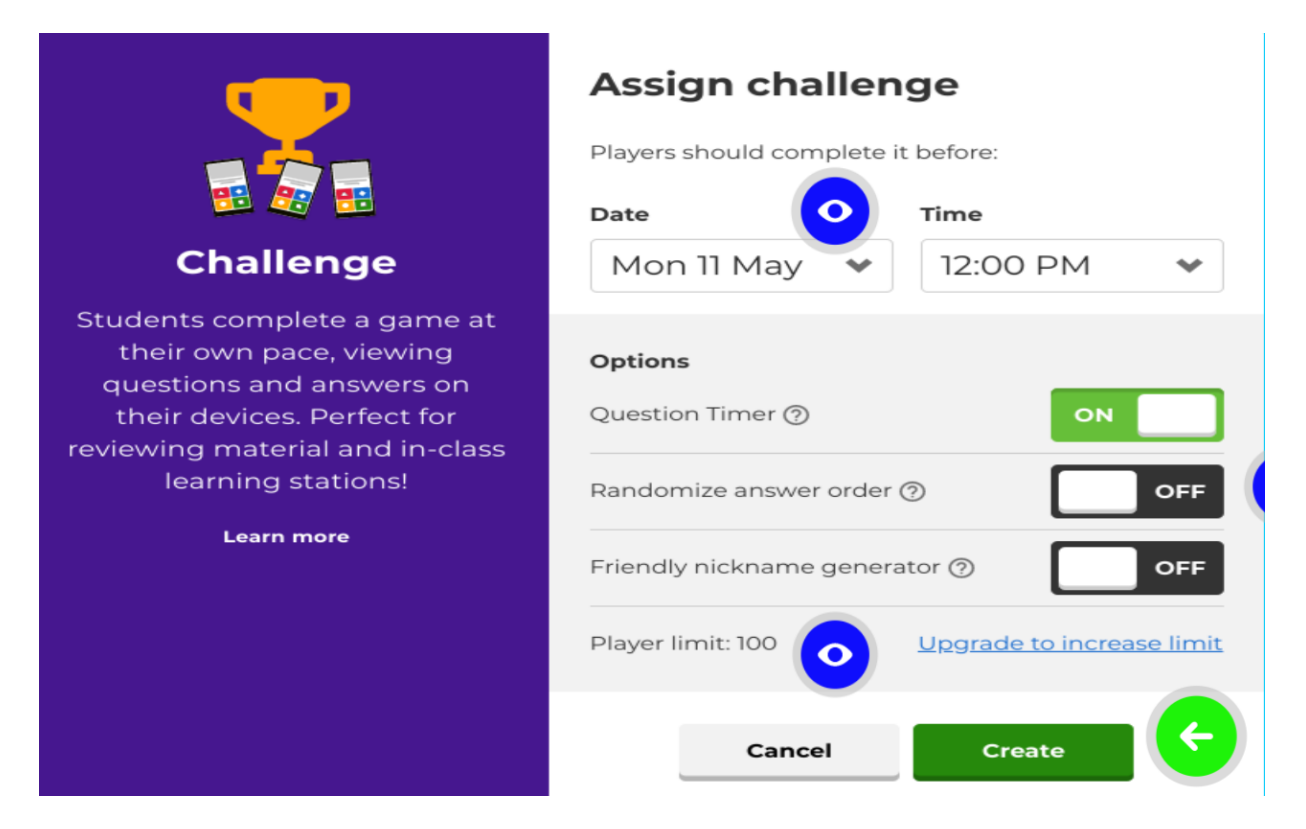

Tout d'abord une date limite, les élèves devront faire le questionnaire avant cette date.

La possibilité de mettre un temps limité à chaque question.

Mettre les réponses dans un ordre aléatoire, peu utile, sauf si le questionnaire a été fait déjà une fois.

Une option pour empêcher vos élèves d'utiliser des noms vulgaires ou farfelus.

Une fois les options mises, cliquez sur « Create ».

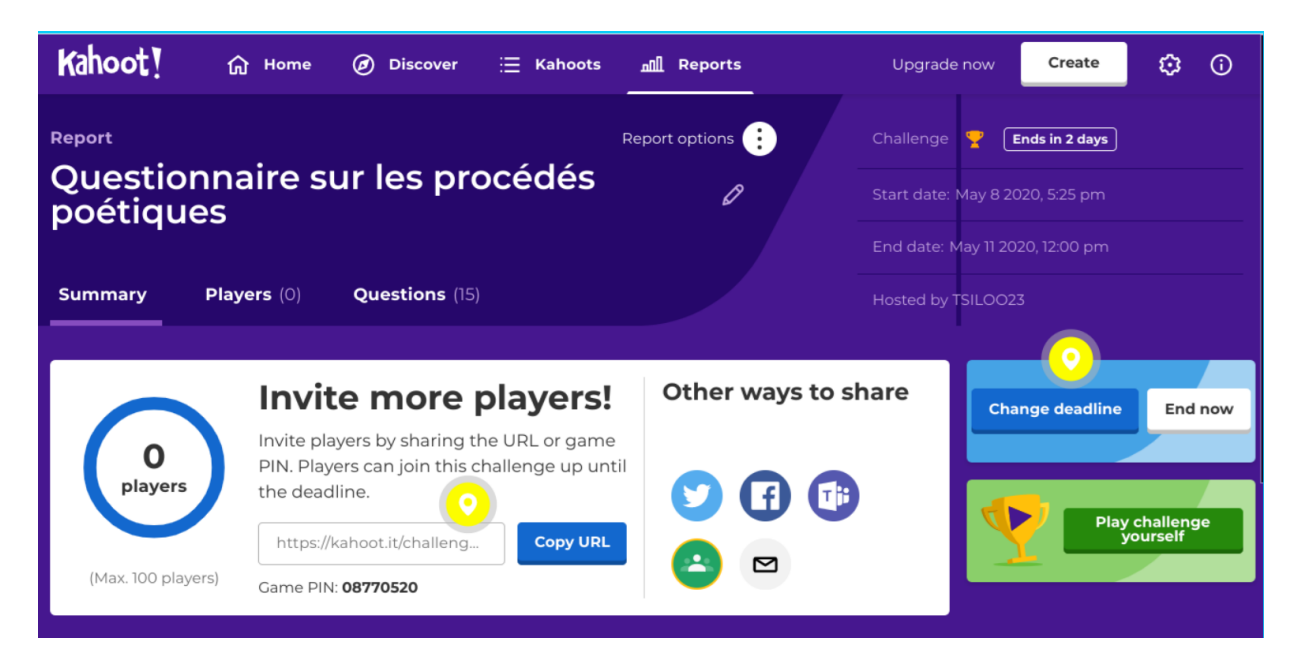

Cécile Cathelin – AFADEC – Droits de reproduction réservés 17

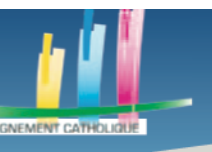

Vous arrivez sur cette page. Grâce à cette dernière vous pourrez partager votre kahoot de différentes manières : Envoi du code pin par mail, envoi de l'url par mail ou sur l'ENT ou d'autres réseaux sociaux, partage via Twitter ou Facebook en cliquant sur les icônes etc.

Cliquez sur « Create » en haut à droite pour finaliser la création du kahoot.

Une option assez pratique, en cliquant sur « Report », avant la date de rendu, vous pouvez voir qui a fait l'exercice, leurs résultats et toutes les autres statistiques, quasi en direct.

| 4  | A                                                | В         | С      | D              | E     | F             | G | Н              |
|----|--------------------------------------------------|-----------|--------|----------------|-------|---------------|---|----------------|
| 1  | Culture historique                               |           |        |                |       |               |   |                |
| 2  | Played on                                        | 12 Apr 2  | 020    |                |       |               |   |                |
| 3  | Hosted by                                        | NALLET    | PROF   |                |       |               |   |                |
| 4  | Played with                                      | 2 players |        |                |       |               |   |                |
| 5  | Played                                           | 9 of 9    |        |                |       |               |   |                |
| 6  |                                                  |           |        |                |       |               |   |                |
| 7  | Overall Performance                              |           |        |                |       |               |   |                |
| 8  | Total correct answers (%)                        |           | 50,00  | s ()           |       |               |   |                |
| 9  | Total incorrect answers (%)                      |           | 50,00  | s 🤤            |       |               |   |                |
| 10 | Average score (points)                           | )         | 4716,  | 50 points      |       |               |   |                |
| 11 |                                                  |           | _      |                |       |               |   |                |
| 12 | Feedback                                         |           |        |                |       |               |   |                |
| 13 | Number of responses                              |           | 0      |                |       |               |   |                |
| 14 | How fun was it? (out of 5)                       |           | 0,00 0 | ut of 5        |       |               |   |                |
| 15 | Did you learn something?                         |           | 0,00%  | Yes            | 0,00% | No            |   |                |
| 16 | Do you recommend it?                             |           | 0,00%  | Yes            | 0,00% | No            |   |                |
| 17 | How do you feel?                                 |           |        | 0,00% Positive |       | 0,00% Neutral |   | 0,00% Negative |
| 18 |                                                  |           |        |                |       |               |   |                |
| 19 | Switch tabs/pages to view other result breakdown |           |        |                |       |               |   |                |

En cliquant sur « Kahoot ! Summary », comme lorsque vous l'aviez fait sur le kahoot en direct, vous aurez toutes les informations concernant chaque élève précisément.

| 1     |            |                                                                                                    |         |                                               |    |                                                               |
|-------|------------|----------------------------------------------------------------------------------------------------|---------|-----------------------------------------------|----|---------------------------------------------------------------|
| 2     |            |                                                                                                    |         |                                               |    |                                                               |
| 3     | Q5         | Quel célèbre château fut la résidence principale de Louis<br>XIV et de Louis XV ?                                                                                                    | Q6      | Quel événement est illustré par cette vidéo ? | Q7 | Quel célèbre empereur français se fait couronner en<br>1804 ? |
| 4     |            | Cheverny                                                                                                    |         | Organisation d'une grande fête à Versailles   |    | Napoléon Bonaparte                                            |
| 5     |            | Chambord                                                                                                    |         | Prise de la Bastille : 14 juillet 1789        |    | Charlemagne                                                   |
| 6     |            |                                                                                                    |         |                                               |    |                                                               |
| 8     |            |                                                                                                    |         |                                               |    |                                                               |
| 9     |            |                                                                                                    |         |                                               |    |                                                               |
| 10    |            |                                                                                                    |         |                                               |    |                                                               |
| 12    |            |                                                                                                    |         |                                               |    |                                                               |
| 13    |            |                                                                                                    |         |                                               |    |                                                               |
| 15    |            |                                                                                                    |         |                                               |    |                                                               |
| 16    |            |                                                                                                    |         |                                               |    |                                                               |
| 17    |            |                                                                                                    |         |                                               |    |                                                               |
| 19    |            |                                                                                                    |         |                                               |    |                                                               |
| 20    |            |                                                                                                    |         |                                               |    |                                                               |
| 21    | H Overview | Final Screen Kaboott Summary 1 Duty /2 Duty /3 Duty /4 Duty                                                                                                    | 50m /60 | 17 - 7 0x7 / 8 0x7 / 14                       |    |                                                               |
| PLATE | CHORO SHOP | the second parameter of the second second se |         |                                               |    |                                                               |